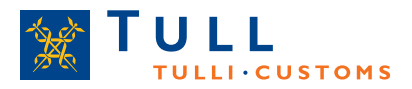

# **Tullen informerar**

# SNABBGUIDE TILL ALA-SYSTEMET (ALA)

- 1. Logga in med din Katso-kod
- 2. Välj vilket FO-nummer du vill göra din sammandragsdeklaration för
- 3. Välj "Sammandragsdeklaration"

Observera att fält med asterisk (\*) är obligatoriska.

## SAMMANDRAGETS GRUNDUPPGIFTER

- 1. Välj skatteperiod och riktning
- 2. Ange antal skattegränsdeklarationer
- 3. Välj språk för utskriften av sammandragsdeklarationen
- 4. Uppge namn och telefonnummer på den som gör deklarationen. Det finns även möjlighet att ange e-post adress och egen referensnummer
- 5. Välj "Följande"

#### KUNDENS KONTAKTUPPGIFTER

- 1. Kontrollera om uppgifterna stämmer
- 2. Om uppgifterna inte stämmer eller om sammandraget och skattegränsdeklarationerna ska postas till en annan adress fylls alla adressuppgifter i
- 3. Välj "Följande"

#### BESKATTNINGSUPPGIFTER

- 1. Välj rätt skattesats (Skattesats "uträkn." används endast vid begagnade varor 18 a §)
- 2. Ange skattefritt värde (fakturabelopp) samt skattegrund (fakturabelopp + eventuell skild fraktfaktura)
- 3. ALA räknar ut skattebeloppet d.v.s. momsen genom att man sparar skatteraden (Ange skattebeloppet endast då skattesats "uträkn." används)
- 4. Om du har flera skattesatser upprepar du ovanstående och sparar
- 5. När du är klar väljer du "Följande"

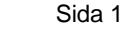

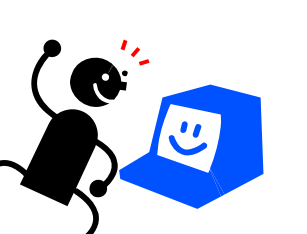

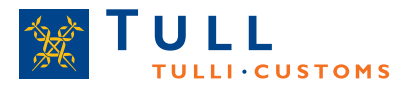

# SAMMANDRAG OCH SÄNDNING

- 1. Kontrollera alla uppgifter och gå tillbaka med "Föregående" eller via sidorubrikerna till vänster om något behöver korrigeras
- 2. När allt är klart väljer du "Skicka sammandraget till tullen"

## BETALNING

- 1. Skriv ut pdf-filen med sammandragsdeklarationen och sätt med en kopia av detta sammandrag tillsammans med de två kopiorna av skattedeklarationerna som ska lämnas in till Tullen i pappersformat
- 2. Välj om du vill betala direkt via din nätbank alternativt "Skriv ut betalningsuppgifterna" för att få alla uppgifter du behöver för att kunna betala via din egen bank
- 3. Om du har flere sammandrag att göra väljer du "Ny sammandragsdeklaration" annars loggar du ut ur ALA-systemet